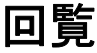

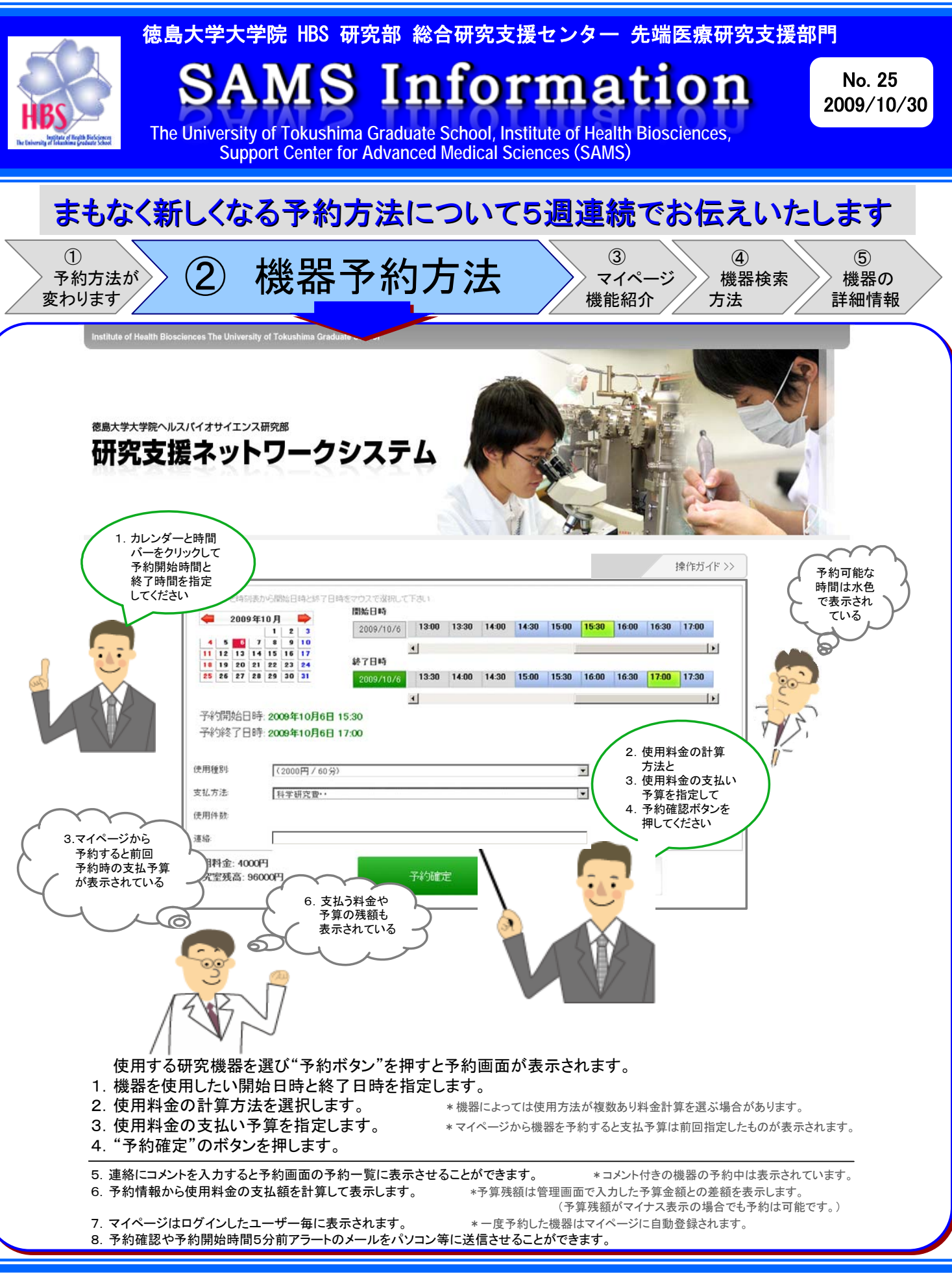

大学院 HBS 研究部 総合研究支援センター 先端医療研究支援部門 (内線 2574)